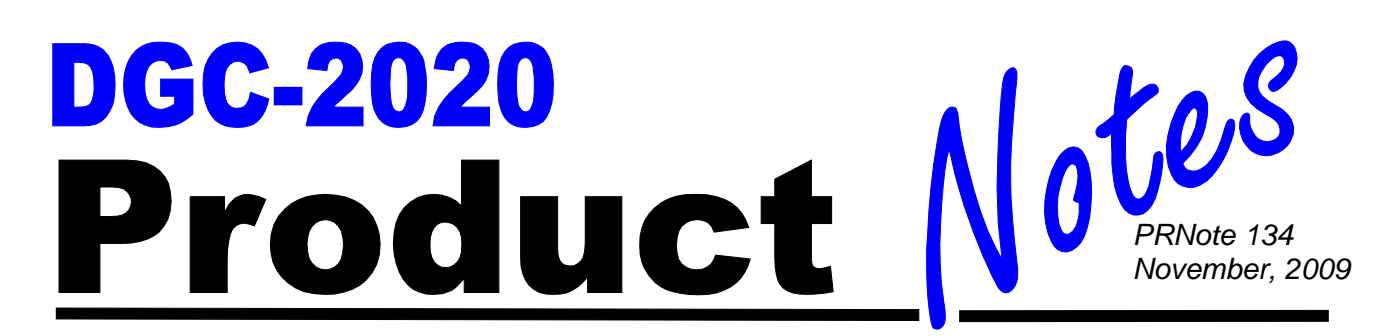

## **Applying Configurable Protection**

The DGC-2020 is a very flexible and adaptable product that allows users to easily adapt features and functions to be used in almost any application. One of the features that makes the product flexible and customizable is the configurable protection.

The DGC-2020 contains eight configurable protection elements that can be set into logic to Alarm, Prealarm, or provide status only based upon one of the many metered or measured parameters monitored by the DGC-2020. Some of these parameters include the data monitored from engine senders, generator sensing parameters, and also analog inputs from the AEM-2020, if used. Each configurable protection element allows for two over- and two under-thresholds to be set with a time delay. This could allow for one setting to be used as a pre-alarm and the second to be used as a shutdown.

To set-up a configurable protection element simply click on Configurable Protection under the Settings Explorer menu in BESTCOMS*Plus*. Next, click on the configurable protection element you wish to use.

| BESTCOMSPlus - [DGC-2020 - SettingsFile1                                                                                                    | ]                                       |                                   |                      |                                |                         |            |
|----------------------------------------------------------------------------------------------------|-----------------------------------------|-----------------------------------|----------------------|--------------------------------|-------------------------|------------|
| Ele Communication Tools Window Help                                                                                                    |                                         |                                   |                      |                                |                         | _ 8 ×      |
| : View 🔹 🧭 Open File 🔇 Connect 🗾 Print Previe                                                                                                    | w Metering                              | <ul> <li>Send Settings</li> </ul> |                      |                                |                         |            |
| Metering Explorer                                                                                                    | ‡×                                      |                                   |                      |                                | Control View            | Ψ×         |
| Settings Explorer 🛛 📮 🗙                                                                                                    | Configurable Protection #1              | Configurable Protection #5        | Breaker Hardware     | BESTlogic + Programmable Logic | Bus Condition Detection | <b>₹</b> × |
| Communications  CANBus  Modem Setup  R5485 Setup  Setup Setup  Setup  S | Configurable Protection                 | on #1                             |                      |                                |                         | ^          |
| System Frainteets     System Settings     Remote Module Setup     Crank Settings     Automatic Restart                                                                                                    | Label Text<br>CONF_PROT_1               |                                   |                      |                                |                         |            |
| Automatic Restart     Exercise Timer     Sensing Transformers     Programmable Inputs                                                                                                    | Param Selection OI Pressure             |                                   |                      |                                |                         |            |
| Contact inputs<br>Programmable Functions<br>Remote LSM Inputs<br>Remote Contact Inputs                                                                                                    | Arming Delay (s)<br>0<br>Hysteresis (%) |                                   |                      |                                |                         |            |
| Remote Analog Inputs     Remote RTD Inputs     Remote RTD Inputs     Remote Thermocouple Inputs     Programmable Outputs                                                                                                    | 2.0                                     |                                   |                      |                                |                         |            |
| Configurable Protection     Configurable Protection #1     Configurable Protection #2     Configurable Protection #3                                                                                                    | Threshold #1                            | Over<br>Threshold                 | Activation Delay (s) |                                |                         |            |
| Configurable Protection #4<br>Configurable Protection #5<br>Configurable Protection #6<br>Configurable Protection #7                                                                                                    | 0.00<br>Alarm Configuration             | 0.00<br>Alarm Configuration       |                      |                                |                         |            |
| Configurable Protection #8<br>H- Alarm Configuration<br>Generator Protection                                                                                                    | None                                    | None                              |                      |                                |                         |            |
| i⊟- Breaker Management<br>Breaker Hardware<br>Bus Condition Detection<br>Synchronizer                                                                                                    | Threshold #2                            | Over                              | Activation Delay (s) |                                |                         |            |
| Bias Control Settings                                                                                                    | 0.00                                    | 0.00                              |                      |                                |                         | ~          |
| Configurable Protection #1 Setting Informatio<br>DGC-2020.Configurable Protection.Configurable Protection                                                                                                    | #1                                      |                                   |                      |                                |                         | 🙏 OFFLINE  |

Figure 1: Configurable Protection options in BESTCOMSPlus.

On the dropdown menu, select the parameter to be monitored. In this example, to demonstrate a load shedding scheme, generator frequency is selected.

| 🖹 BESTCOMSPlus - [DGC. 2020 - SettingsFile1]                                                                                                    |                                                   |                             |                      |                                |                         |           |
|----------------------------------------------------------------------------------------------------|---------------------------------------------------|-----------------------------|----------------------|--------------------------------|-------------------------|-----------|
| Ele Communication Tools Window Hel                                                                                                    | p                                                 |                             |                      |                                |                         | _ 8 ×     |
| : View 🝷 🧀 Open File   Connect 🔊 Print Prev                                                                                                    | iew Metering                                      | s 🔻 Send Settings           |                      |                                |                         |           |
| Metering Explorer                                                                                                    | ά ×                                               |                             |                      |                                | Control View            | Į×        |
| Settings Explorer 🛛 🗜 🗙                                                                                                    | Configurable Protection #1                        | Configurable Protection #5  | Breaker Hardware     | BESTlogic + Programmable Logic | Bus Condition Detection | ₹×        |
| Communications  Communications  Communication | Configurable Protection                           | on #1                       | · ·                  |                                |                         | <u>^</u>  |
| iei System Parameters<br>- System Settings<br>- Remote Module Setup<br>- Crank Settings                                                                                                    | Label Text<br>CONF_PROT_1                         |                             |                      |                                |                         |           |
| Automatic Restart     Exercise Timer     Sensing Transformers     Programmable Inputs                                                                                                    | Param Selection<br>Gen Freq<br>Gen Freq<br>Gen PF |                             |                      |                                |                         |           |
| Contact inputs<br>Programmable Functions<br>Remote LSM Inputs<br>Remote Contact Inputs                                                                                                    | Gen IA<br>Gen IB<br>Gen IC<br>KW A                |                             |                      |                                |                         | 5         |
| H Remote Analog Inputs<br>H Remote RTD Inputs<br>Remote Thremocouple Inputs<br>H Programmable Outputs                                                                                                    | KW C                                              |                             |                      |                                |                         |           |
| Configurable Protection     Configurable Protection #1     Configurable Protection #2     Configurable Protection #3                                                                                                    | Threshold #1                                      | Over                        | Activation Delay (s) |                                |                         |           |
| Configurable Protection #4<br>Configurable Protection #5<br>Configurable Protection #6                                                                                                    | 0.00<br>Alarm Configuration                       | 0.00<br>Alarm Configuration |                      |                                |                         |           |
| Configurable Protection #7<br>Configurable Protection #8<br>B-Alarm Configuration                                                                                                    | None                                              | None                        |                      |                                |                         |           |
| Generator Protection     Breaker Management     Breaker Hardware                                                                                                    | Threshold #2                                      |                             |                      |                                |                         |           |
| Bus Condition Detection     Synchronizer     Bus Control Settings     Wultigen Magagement                                                                                                    | Under<br>Threshold                                | Over<br>Threshold           | Activation Delay (s) |                                |                         |           |
| Configurable Protection #1 Setting Informatio                                                                                                    | 0.00                                              |                             |                      |                                |                         |           |
| DGC-2020.Configurable Protection.Configurable Protection                                                                                                    | #1                                                |                             |                      |                                |                         | 🔌 OFFLINE |

Figure 2: Configurable Protection options – Gen Freq

Next, set the threshold levels, time delays and alarm configuration.

| BESTCOMSPlus - [DGC-2020 - Settin                                                                                                    | gsFile1]       |                                                                                                    |                                  |
|----------------------------------------------------------------------------------------------------|----------------|----------------------------------------------------------------------------------------------------|----------------------------------|
| Ele Communication Tools Window                                                                                                    | v <u>H</u> elp |                                                                                                    | _ @ ×                            |
| j View 🔹 😂 Open File 🔌 Connect 📓 Pr                                                                                                    | rint Preview   | Metering Options - Send Settings                                                                                                    |                                  |
| Metering Explorer                                                                                                    | ņ              | X Control                                                                                                    | View 🗜 🗙                         |
| Metering Explorer Settings Explorer Communications Communications |                | X     Configurable Protection #1     Configurable Protection #5     Breaker Hardware     BESTIGGE+ Programmable Logic     Bus of the second second sec | vew 4 ×<br>cndtion Detection ₹ × |
| Configurable Protection #6     Configurable Protection #7     Configurable Protection #8     Configurable Protection #8     Reveal Protection     Beseler Nanagement     Bus Condition Detection     Syndromizer     Bus Control Settings                                                                                                    |                | Under     Over     Activation Delay (s)       Threshold     0.00     3       Alarm Configuration     Alarm Configuration       Status Only     None                                                                                                    |                                  |
| Configurable Protection #1 Setting Inform                                                                                                    | atio           |                                                                                                    | <u>~</u>                         |
| DGC-2020 Configurable Protection =1 Setting Inform                                                                                                    | intection #    |                                                                                                    |                                  |
| vac-zozo.comigarable i fotection.comigarable ri                                                                                                    | otestion #     |                                                                                                    | CFFLINE ,                        |

Figure 3: Configurable Protection options – Threshold levels, time delays and alarms

In this example the under-thresholds were set-up as status only. Threshold #1 was set to 59Hz with a time delay of 3 seconds and threshold #2 was set to 58Hz with a time delay of 5 seconds.

Next the configurable protection elements can be added into the programmable logic.

Under the Settings Explorer, double click on BESTLogic. In the programmable logic, click the I/O tab, then Input objects, then Status Inputs and finally Configurable Protection. Then find the configurable protection element and threshold(s) to be utilized and drag it into the programmable logic.

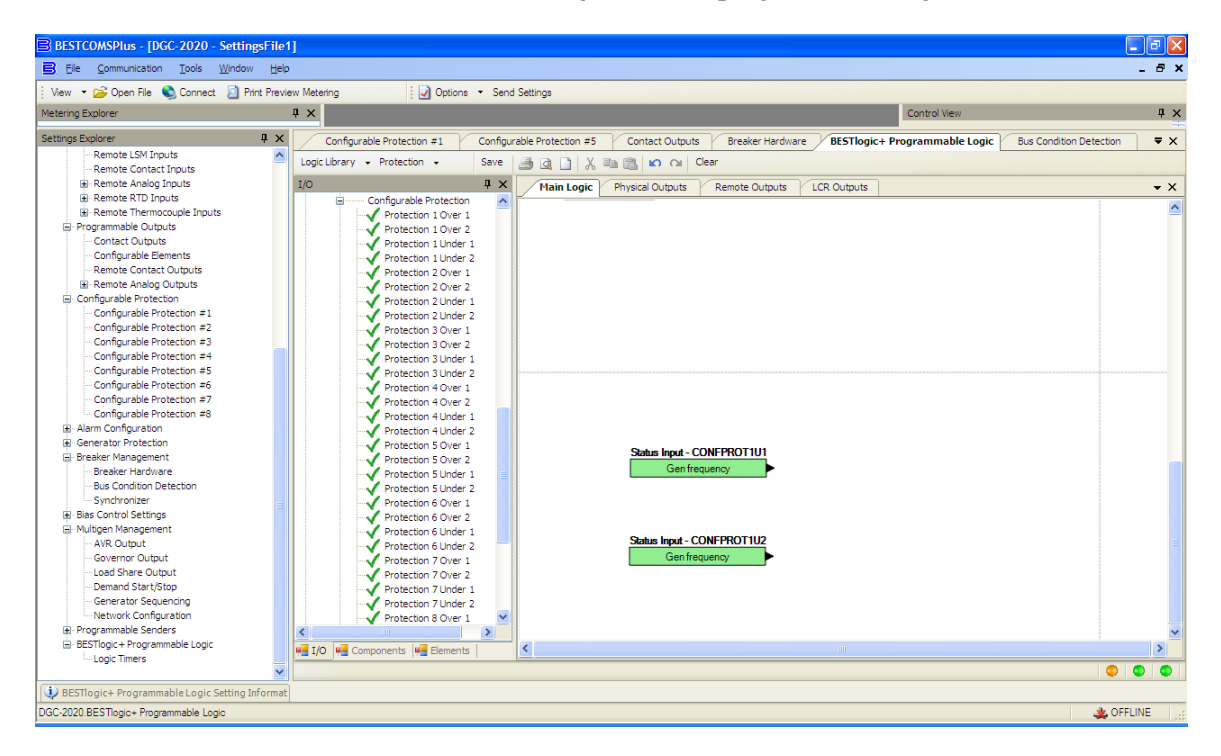

Figure 4: BESTLogic

Next connect the thresholds to the logic and/or outputs to be controlled. In this case, the configurable protection will open two load breakers in the event of an under frequency condition.

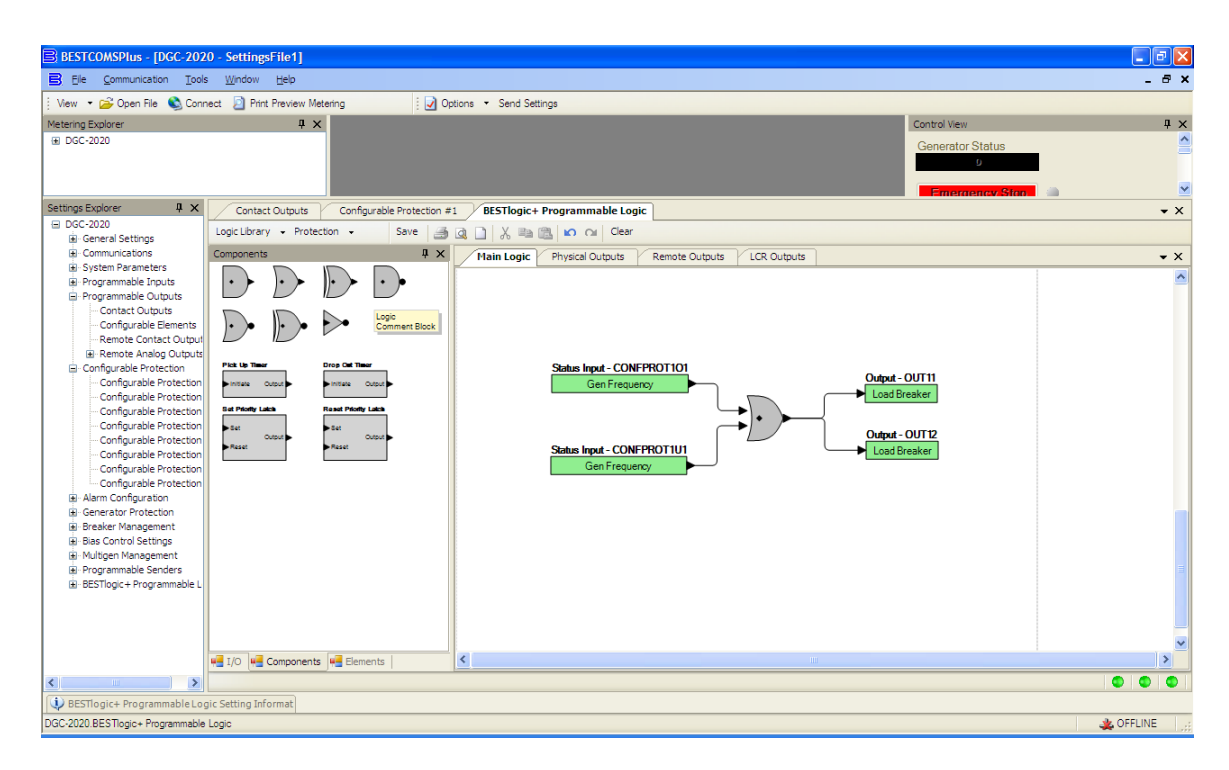

Figure 5: Connecting thresholds and logic

The Configurable Protection Element 1 now is set to energize outputs 11 and 12 if a generator under frequency event occurs.

For more information on the DGC-2020, consult the Basler factory at 618/654-2341 or visit **www.basler.com**.

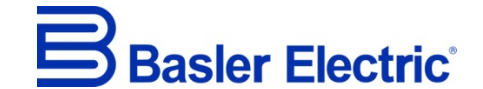

12570 State Route 143, Highland, Illinois U.S.A. 62249-1074 US Tel +1 618.654.2341 Fax +1 618.654.2351 e-mail: <u>info@basler.com</u>

www.basler.com

No. 59 Heshun Road Loufeng District (N), Suzhou Industrial Park, 215122, Suzhou, P.R.China Tel +86.512.8227.2888 Fax +86.512.8227.2887 e-mail: <u>chinainfo@basler.com</u>

111 North Bridge Road, 15-06 Peninsula Plaza, Singapore 179098 Tel +65.68.44.6445 Fax +65.68.44.8902 e-mail: <u>singaporeinfo@basler.com</u>